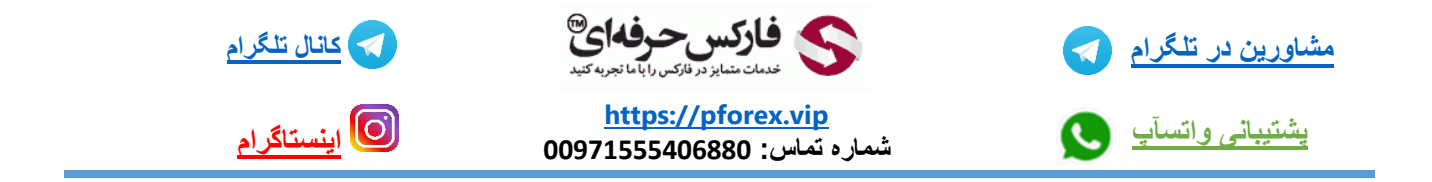

## آموزش دانلود و نصب دستیار فارکس حرفه ای بر روی Apple Watch (ساعت هوشمند IOS)

ما در این جلسه به آموزش دانلود و نصب اپلیکیشن دستیار فارکس حرفه ای بر روی ساعت هوشمند سیستم عامل IOS یا

Apple Watch می پردازیم. ابتدا وارد اپ استور می شویم

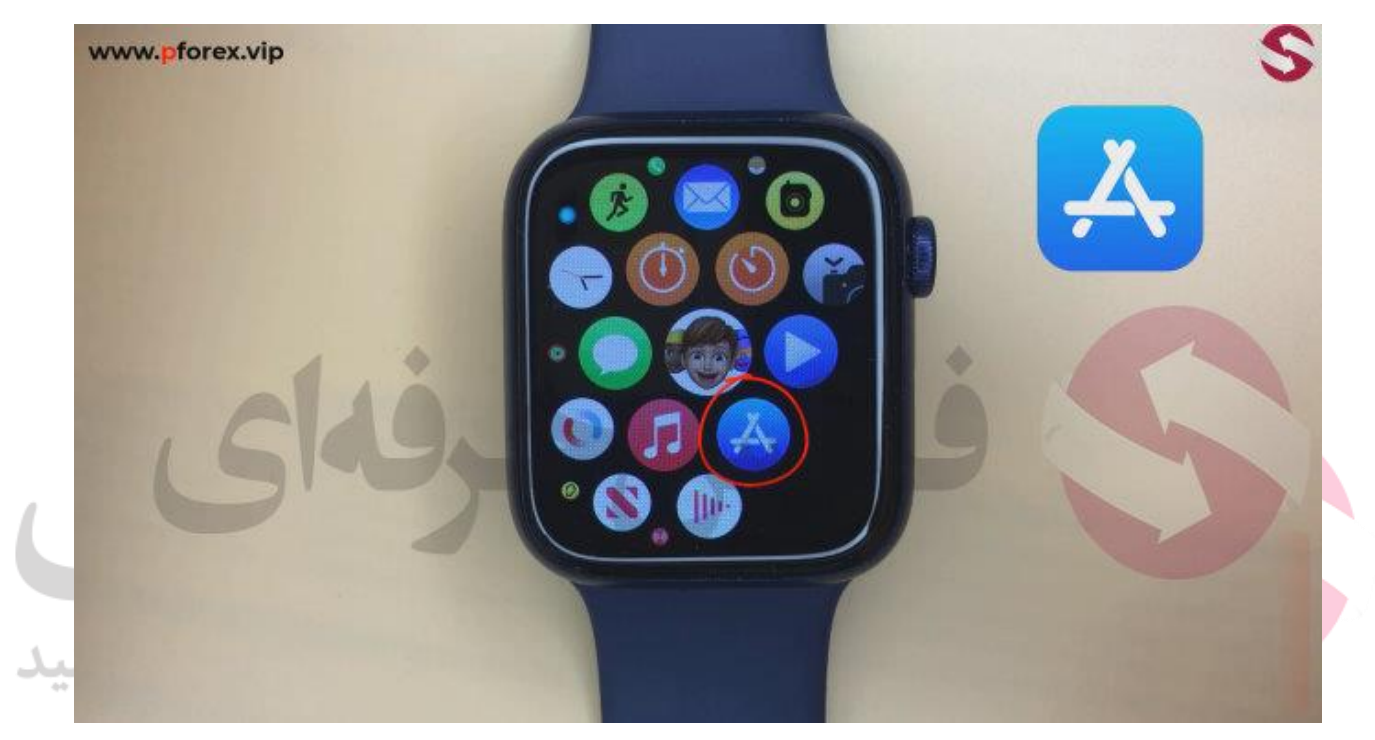

بعد با انتخاب گزینه جست و جو یا سرچ در بالای ساعت وارد بخش جست و جو می شویم

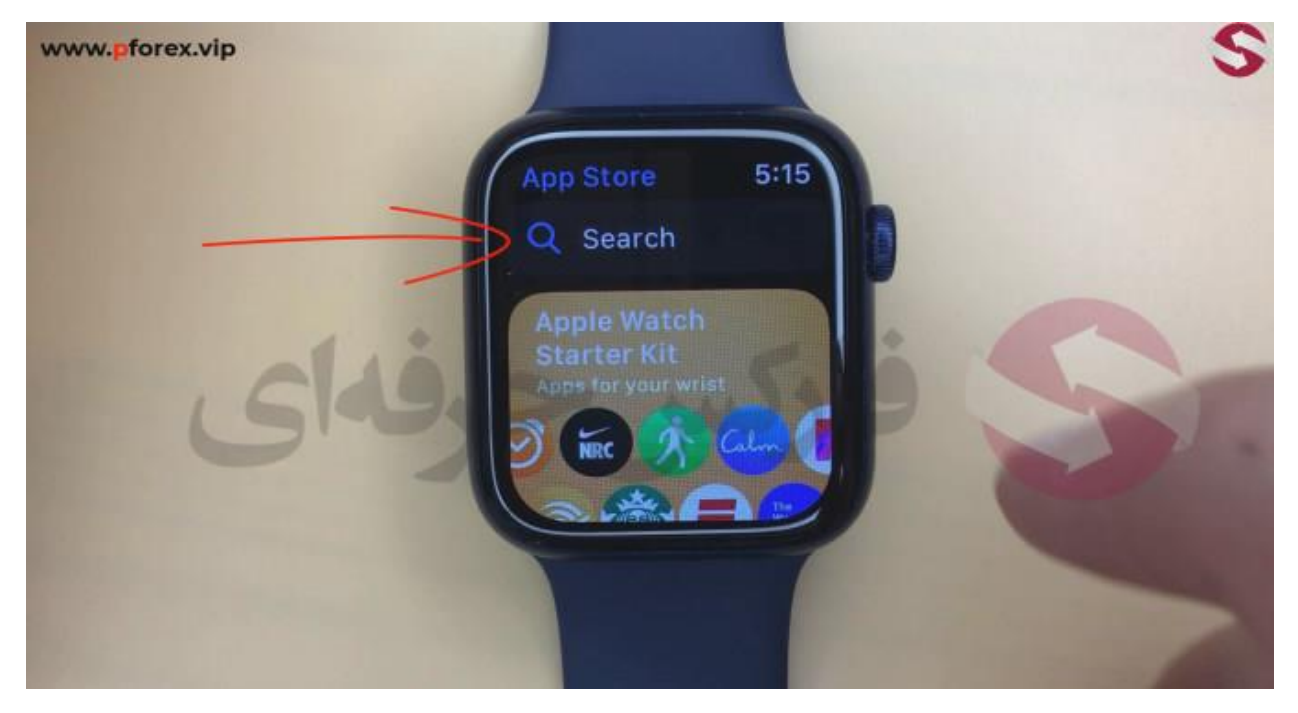

حالامی بینید که به 2 روش می توان جست و جو کرد روش اول تایپ و روش دوم از طریق صدا و گفتن اسم اپلیکیشن

كه توصيه ما به شما استفاده از تايپ است

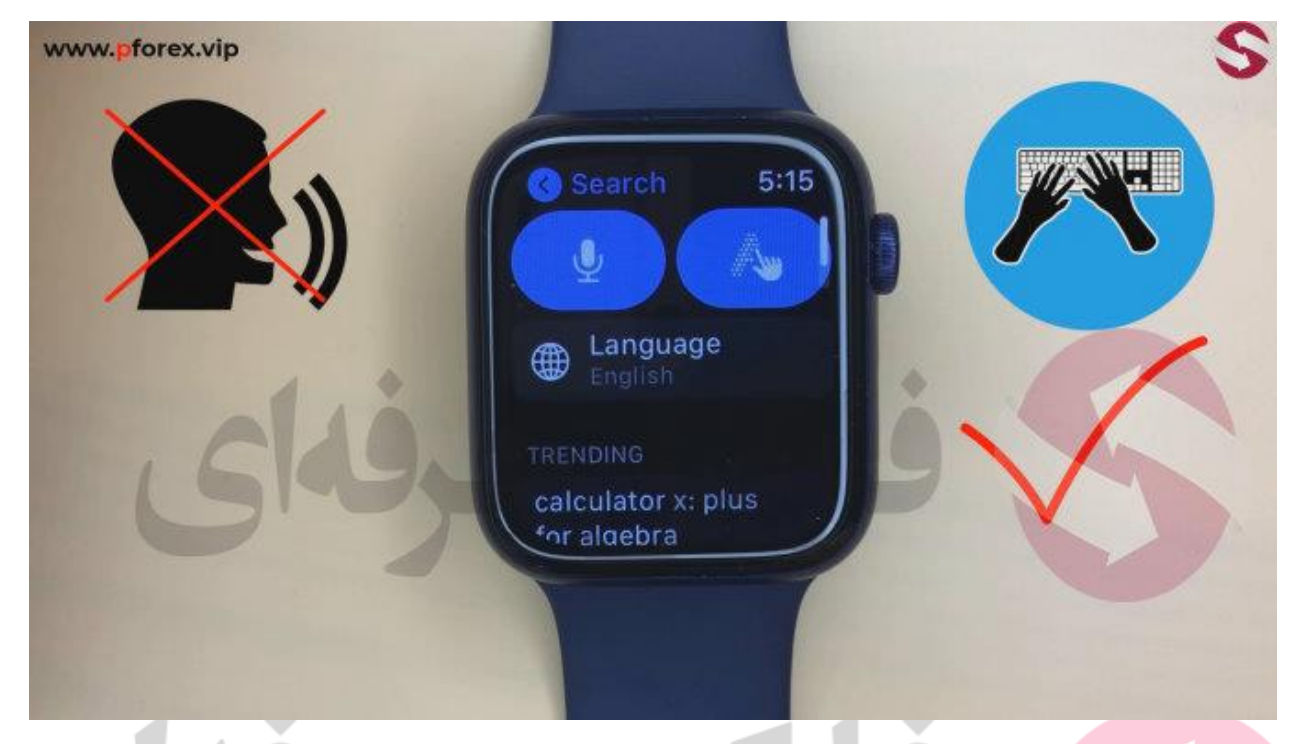

حالا با لمس گزینه تایپ اسم اپلیکیشن دستیار فارکس حرفه ای را جست و جو کنید.

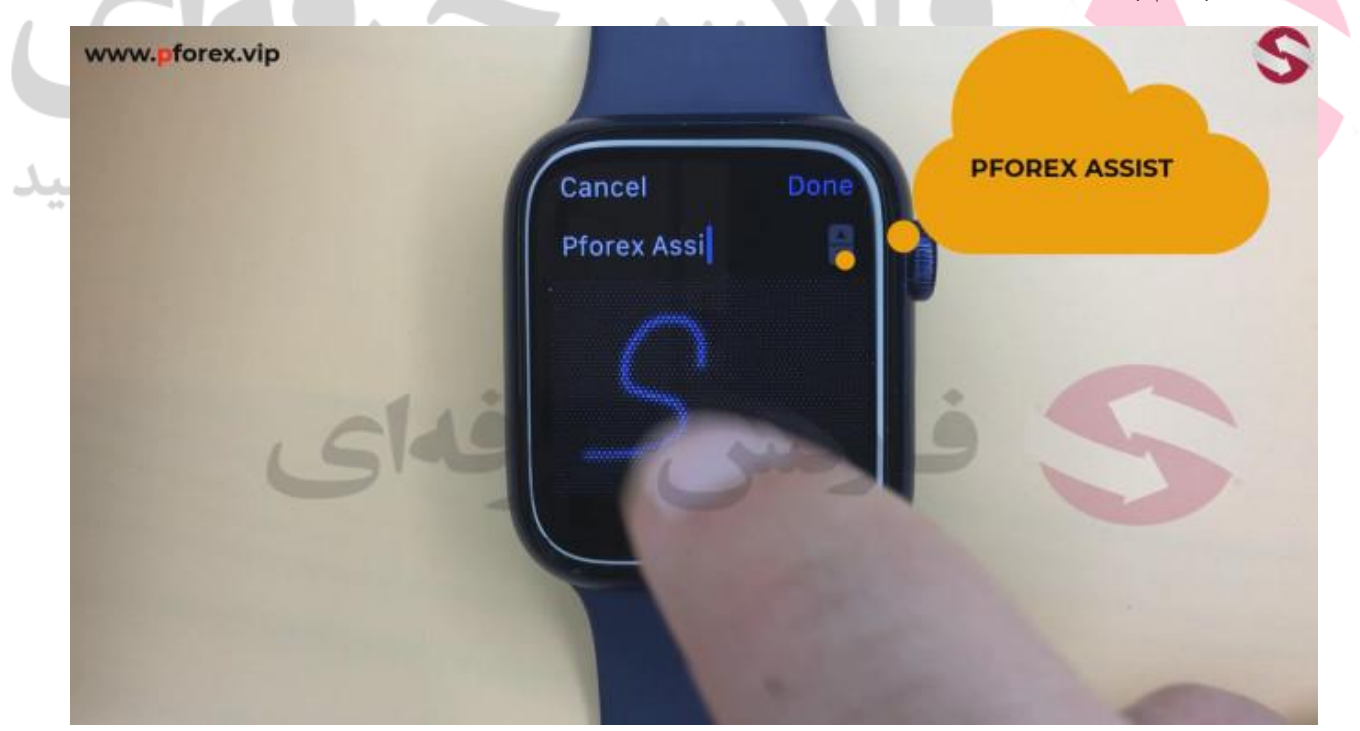

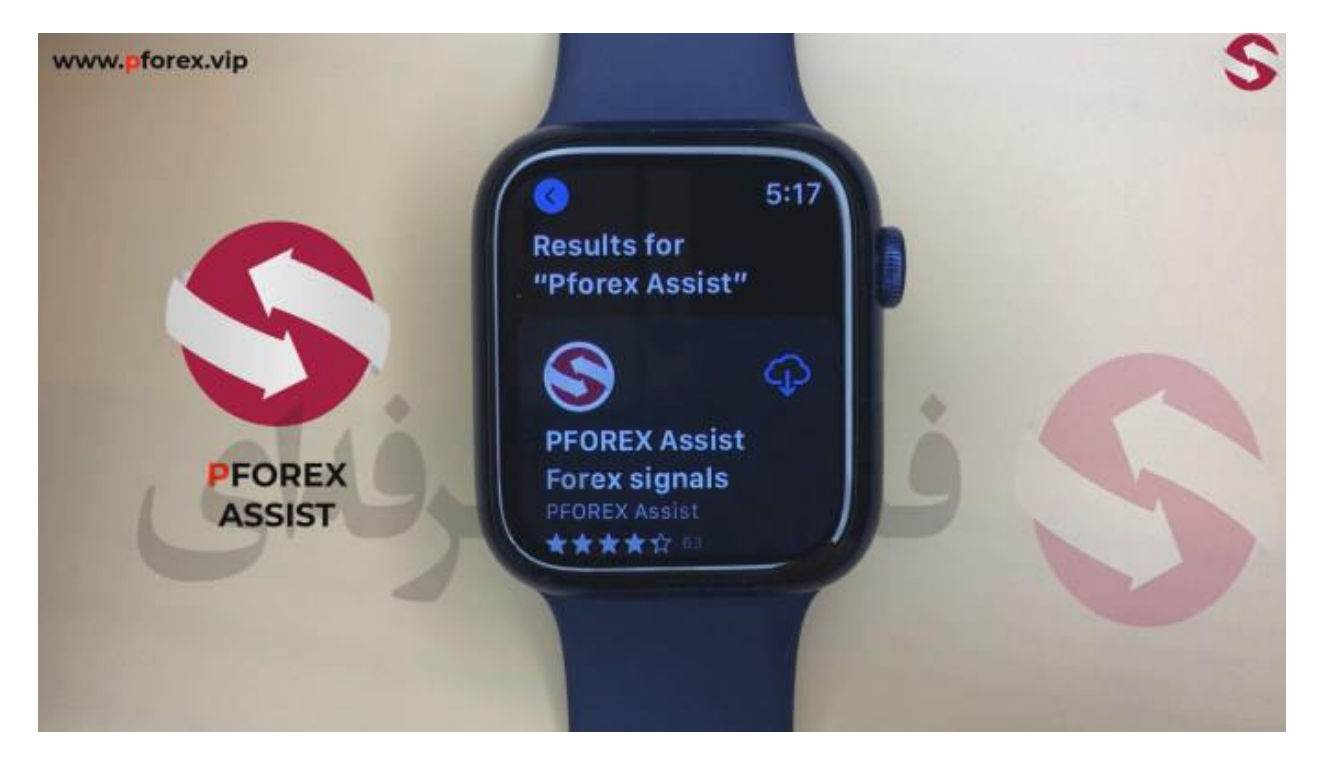

توجه کنید که اگر شما قبلا اپلیکیشن را در دستگاه خود دانلود و نصب کرده باشید گزینه دانلود برای شما به شکل ابر قرار دارد و با لمس آن دانلود و نصب شروع می شود و صبر می کنیم تا فرایند تکمیل گردد.

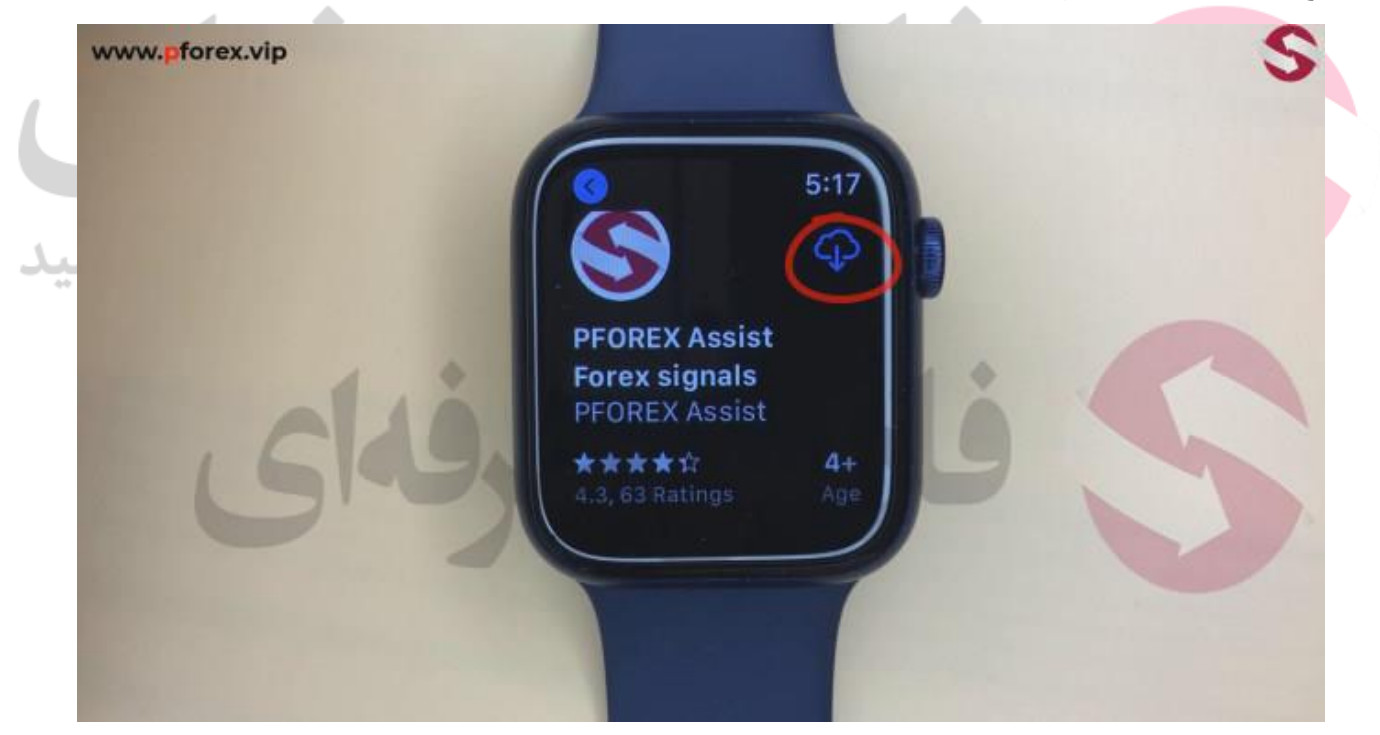

خب اپليكيشن به راحتي دانلود و به ساعت شما اضافه شد و شما با انتخاب گزينه Open مي توانيد وارد اپليكيشن شويد.

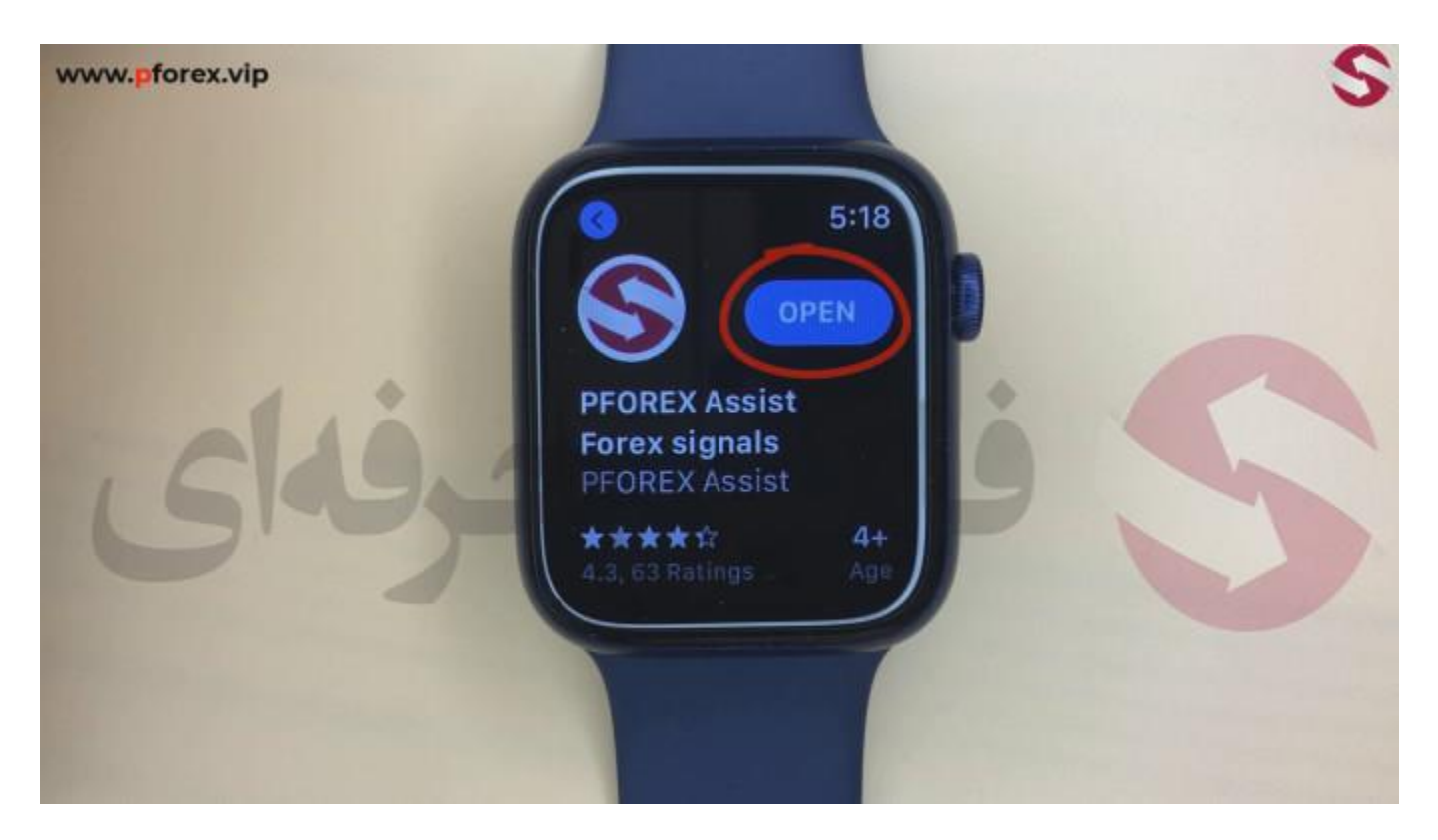

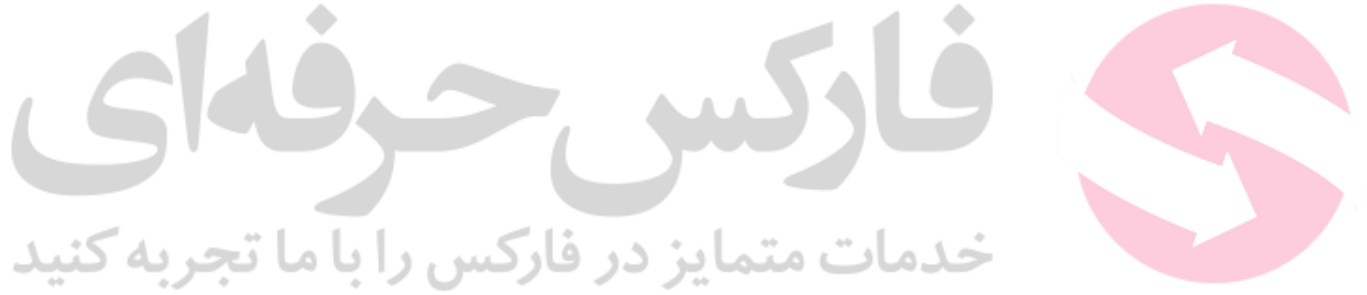

برای کسب فایل های آموزشی دیگر ، نحوه معامله، فنون ترید موفق و سیگنال های روزانه به همراه سرویس های بیشتر ، می توانید با مشاوران ما در تلگرام و واتس آپ از طریق شماره 00971555406880 در تماس باشید.

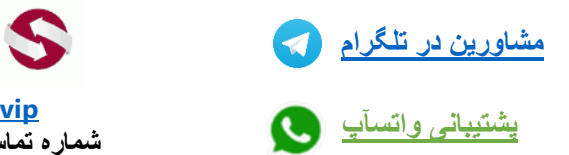

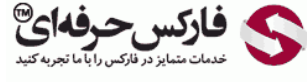

<u>https://pforex.vip</u> شمارہ تماس: 00971555406880

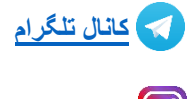

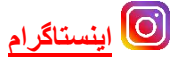